### 1. Installation of FortiClient 6.4.x or higher versions

FortiClient can be downloaded from <u>Forticlient 7.0 VPN</u> It will be listed under 'Forticlient VPN'

Double click on the installation file.

i. Click "Yes" if prompted.

| User Account Control<br>Do you want to allow t<br>changes to your device                           | ×<br>his app to make<br>?      |
|----------------------------------------------------------------------------------------------------|--------------------------------|
| FortiClient Installer<br>Verified publisher: Fortinet Techn<br>File origin: Hard drive on this cor | ologies (Canada) ULC<br>nputer |
| Show more details<br>Yes                                                                           | No                             |

### ii. Click "Install"

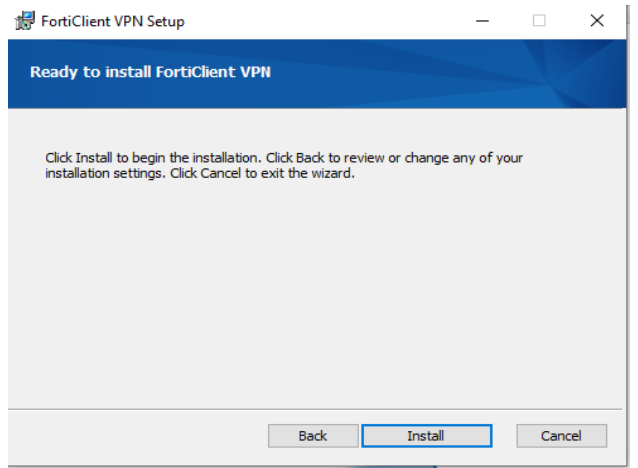

iii. Accept the license agreement and click "Next"

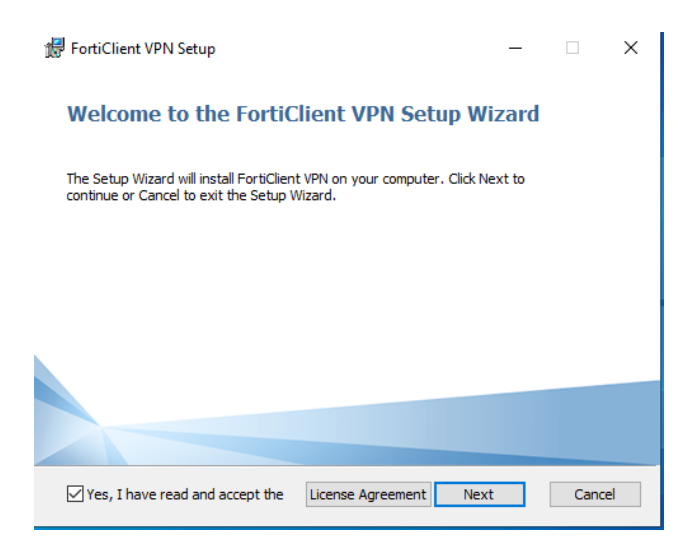

iv. Accept the default Installation path if prompted

| 🚼 FortiClient V | PN Setup                          |                 | -    |        | × |
|-----------------|-----------------------------------|-----------------|------|--------|---|
| Installing F    | ortiClient VPN                    |                 |      |        |   |
| Please wait wh  | nile the Setup Wizard installs Fo | ortiClient VPN. |      |        |   |
| Status: (       | Copying new files                 |                 |      |        |   |
|                 |                                   |                 |      |        |   |
|                 |                                   |                 |      |        |   |
|                 |                                   |                 |      |        |   |
|                 |                                   |                 |      |        |   |
|                 |                                   | Back            | Next | Cancel |   |

v. Click "Finish" to complete installation

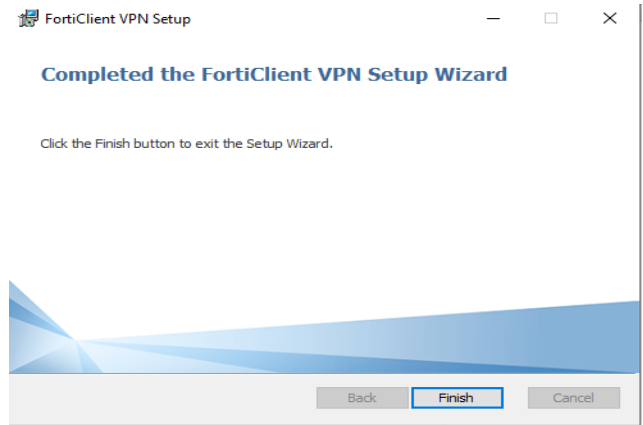

i. Double click on the FortiClient shortcut icon and click "Configure VPN"

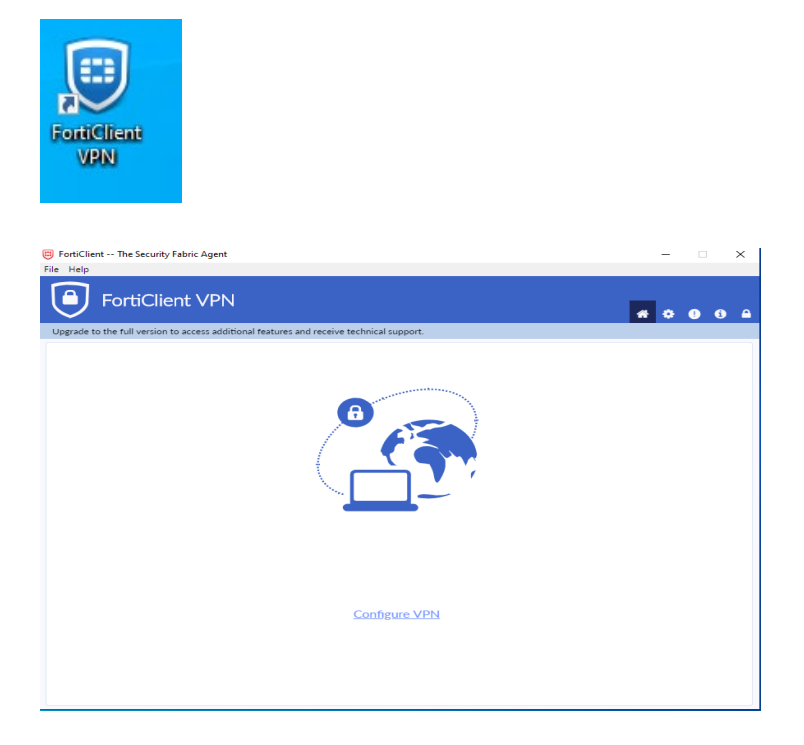

## ii. VPN Configuration

Connection Name: *Type a name here for your VPN connection. Ex: "MustangVPN"* Description: *Optional* 

Remote Gateway: Enter "mustangvpn.morrisville.edu"

Check boxes labeled "Customize port" and "Enable single sign on" and enter "443" for the port

Click "Save"

| FortiClient                                                                                                    |            | _   |   | $\times$ |
|----------------------------------------------------------------------------------------------------|------------|-----|---|----------|
| File Help                                                                                                    |            |     |   |          |
| FortiClient VPN                                                                                                    |            | * 0 | i |          |
| Upgrade to the full version to access additional features and receive technical support.                                                                                                    |            |     |   |          |
| Edit VPN Connection           VPN         SSL-VPN         IPsec VPN         XML                                                                                                    |            |     |   |          |
| Connection Name SUNY Morrisville VPN Description                                                                                                    | ]          |     |   |          |
| Remote Gateway         *Add Remote Gateway         Customize port         443         Enable Single Sign On (SSO) for VPN Tunnel         Use external browser as user-agent for saml user authe         Enable auto-login with Azure Active Directory | ) <b>x</b> |     |   |          |
| Cancel Save                                                                                                    |            |     |   |          |

iii. Click "SAML login" to connect to SSL VPN

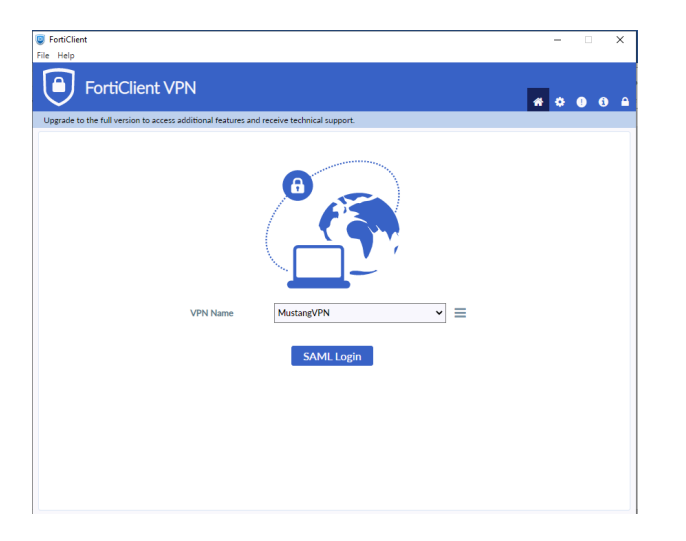

### iv. Successful connection

| FortiClient                                                                              |   | - |   | × |
|------------------------------------------------------------------------------------------|---|---|---|---|
| File Help                                                                                |   |   |   |   |
| FortiClient VPN                                                                          | * | ٠ | • | 9 |
| Upgrade to the full version to access additional features and receive technical support. |   |   |   |   |
| VPN Connected                                                                            |   |   |   |   |
| <u> </u>                                                                                 |   |   |   |   |
| VPN Name Mustangyon                                                                      |   |   |   |   |
| IP Address 136.204.81.11                                                                 |   |   |   |   |
| Duration 00:00:09                                                                        |   |   |   |   |
| Bytes Received 11.22 KB                                                                  |   |   |   |   |
| Bytes Sent 37.65 KB                                                                      |   |   |   |   |
| Disconnect                                                                               |   |   |   |   |
|                                                                                          |   |   |   |   |
|                                                                                          |   |   |   |   |
|                                                                                          |   |   |   |   |
|                                                                                          |   |   |   |   |
|                                                                                          |   |   |   |   |

# FortiClient VPN Installation – SSO Azure MFA

Only FortiClient 6.4.x or higher versions work with Azure SAML SSO Authentication.

## 3. Uninstall FortiClient 6.2.x or older versions

i. Open control panel and click "Uninstall a program"

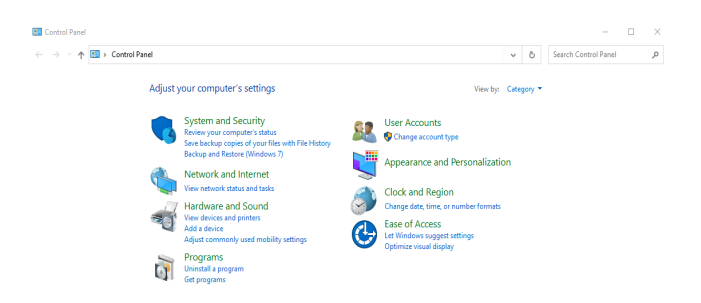

# ii. Check Forticlient VPN and click "Uninstall"

| > - 🕆 🖸 > Contro                      | Ö Search                                            | Programs and Feature                     | <i>م</i> :   |         |                 |      |  |
|---------------------------------------|-----------------------------------------------------|------------------------------------------|--------------|---------|-----------------|------|--|
| Control Panel Home                    | Uninstall or change a program                       |                                          |              |         |                 |      |  |
| View installed updates                | To uninstall a program, select it from the list and | then click Uninstall, Change, or Repair. |              |         |                 |      |  |
| Turn Windows features on or           |                                                     |                                          |              |         |                 |      |  |
| ott                                   | Organize 🔻 Uninstall Repair                         |                                          |              |         |                 | 81 - |  |
| Install a program from the<br>network | Name                                                | Publisher                                | Installed On | Size    | Version         |      |  |
|                                       | Adobe Acrobat Reader MUI                            | Adobe Systems Incorporated               | 1/30/2023    | 1.19 GB | 22.003.20314    |      |  |
|                                       | Adobe Flash Player 32 NPAPI                         | Adobe                                    | 2/1/2023     | 5.75 MB | 32.0.0.255      |      |  |
|                                       | Adobe Flash Player 32 PPAPI                         | Adobe                                    | 2/1/2023     | 4.40 MB | 32.0.0.255      |      |  |
|                                       | Alert Logic Endpoint Protection (4.13.1.0)          | Alert Logic, Inc.                        | 1/31/2023    | 241 MB  | 4.13.1.0        |      |  |
|                                       | Apple Application Support (32-bit)                  | Apple Inc.                               | 7/6/2017     | 162 MB  | 5.5             |      |  |
|                                       | Apple Application Support (64-bit)                  | Apple Inc.                               | 7/6/2017     | 182 MB  | 5.5             |      |  |
|                                       | Apple Mobile Device Support                         | Apple Inc.                               | 7/6/2017     | 41.8 MB | 10.3.2.3        |      |  |
|                                       | 😺 Bonjour                                           | Apple Inc.                               | 7/6/2017     | 3.28 MB | 3.1.0.1         |      |  |
|                                       | CommunicatorPQA                                     | Electro Industries                       | 10/7/2020    | 340 MB  | 5.00.0025       |      |  |
|                                       | 📲 Conexant HD Audio                                 | Conexant                                 | 2/1/2023     |         | 8.66.16.50      |      |  |
|                                       | Dolby Digital Plus Home Theater                     | Dolby Laboratories Inc                   | 2/2/2023     | 2.99 MB | 7.6.5.1         |      |  |
|                                       | E SortiClient VPN                                   | Fortinet Technologies Inc                | 2/6/2023     | 202 MB  | 6.2.9.1032      |      |  |
|                                       | Google Chrome                                       | Google, Inc.                             | 7/6/2017     | 47.6 MB | 109.0.5414.120  |      |  |
|                                       | 🔀 Integrated Camera                                 | Realtek Semiconductor Corp.              | 2/1/2023     | 19.5 MB | 10.0.10240.1113 | 8    |  |
|                                       | M Intel® Graphics Driver                            | Intel Corporation                        | 2/1/2023     | 74.2 MB | 20.19.15.5058   |      |  |
|                                       | Intel* PROSet/Wireless Software                     | Intel Corporation                        | 2/1/2023     | 390 MB  | 21.10.1         |      |  |
|                                       | Entiret Technologies Inc Devivet un                 | minut 6 2 0 1022                         |              |         |                 |      |  |

### iii. Click "Yes"

| 0 | Programs and Features       |                                                         |                                   |                  |                 |                  | ×      |     |
|---|-----------------------------|---------------------------------------------------------|-----------------------------------|------------------|-----------------|------------------|--------|-----|
| ~ | → * ↑ 🖸 > Control P         | Panel > Programs > Programs and Features                |                                   | Ö Search Program | ns and Features | P                |        |     |
|   | Control Panel Home          | Uninstall or change a program                           |                                   |                  |                 |                  |        |     |
|   | View installed updates      | To uninstall a program select it from the list and then | click Uninstall Channe or Repair. |                  |                 |                  |        |     |
| ۰ | Turn Windows features on or |                                                         |                                   |                  |                 |                  |        |     |
| × | off                         | Orand                                                   |                                   | 1                |                 |                  | Rec. w | 0   |
|   | install a program from the  | Programs and Features                                   |                                   |                  |                 |                  | 8      | •   |
|   | network                     | Name                                                    |                                   | Installed On     | Size            | Version          |        | 1   |
|   |                             | Are you sure you want to uninstall FortiCl              | ient VPN?                         | 1/30/2023        | 1.19 GB         | 22.003.20314     |        |     |
|   |                             |                                                         |                                   | 2/1/2023         | 5.75 MB         | 32.0.0.255       |        |     |
|   |                             | 🗖 👘 👘 be the finitum of a wet show one this distance by | Ves No                            | 2/1/2023         | 4.40 MB         | 32.0.0.255       |        |     |
|   |                             | A                                                       |                                   | 1/31/2023        | 241 MB          | 4.13.1.0         |        |     |
|   |                             | Apple Application Support (32-bit)                      | Apple Inc.                        | 7/6/2017         | 162 MB          | 5.5              |        | - 1 |
|   |                             | Apple Application Support (64-bit)                      | Apple Inc.                        | 7/6/2017         | 182 MB          | 5.5              |        |     |
|   |                             | Apple Mobile Device Support                             | Apple Inc.                        | 7/6/2017         | 41.8 MB         | 10.3.2.3         |        |     |
|   |                             | 🥪 Bonjour                                               | Apple Inc.                        | 7/6/2017         | 3.28 MB         | 3.1.0.1          |        |     |
|   |                             | CommunicatorPQA                                         | Electro Industries                | 10/7/2020        | 340 MB          | 5.00.0025        |        |     |
|   |                             | se Conexant HD Audio                                    | Conexant                          | 2/1/2023         |                 | 8.66.16.50       |        |     |
|   |                             | EDolby Digital Plus Home Theater                        | Dolby Laboratories Inc            | 2/2/2023         | 2.99 MB         | 7.6.5.1          |        |     |
|   |                             | PortiClient VPN                                         | Fortinet Technologies Inc         | 2/6/2023         | 202 MB          | 6.2.9.1032       |        |     |
|   |                             | E Google Chrome                                         | Google, Inc.                      | 7/6/2017         | 47.6 MB         | 109.0.5414.120   |        |     |
|   |                             | 🙀 Integrated Camera                                     | Realtek Semiconductor Corp.       | 2/1/2023         | 19.5 MB         | 10.0.10240.11138 |        |     |
|   |                             | M Intel® Graphics Driver                                | Intel Corporation                 | 2/1/2023         | 74.2 MB         | 20.19.15.5058    |        |     |
|   |                             | Intel® PROSet/Wireless Software                         | Intel Corporation                 | 2/1/2023         | 390 MB          | 21.10.1          |        |     |
|   |                             | Fortinet Technologies Inc Product version<br>Size       | 6.2.9.1032<br>202 MB              |                  |                 |                  |        |     |

### iv. Click "Ok"

| 0                                    | Programs and Features       |                                                                                                    |                                                                                              |                                                                                                    |                      |                                                                                                    |                                                                                                    |                                                                                                    |                                                                                                    |                    | ×  |  |
|--------------------------------------|-----------------------------|----------------------------------------------------------------------------------------------------|----------------------------------------------------------------------------------------------|----------------------------------------------------------------------------------------------------|----------------------|----------------------------------------------------------------------------------------------------|----------------------------------------------------------------------------------------------------|----------------------------------------------------------------------------------------------------|----------------------------------------------------------------------------------------------------|--------------------|----|--|
| ÷                                    | → ~ ↑ □ > Control P         | anel > Programs > Programs and Features v Ö                                                                                                    |                                                                                              |                                                                                                    |                      |                                                                                                    |                                                                                                    |                                                                                                    | 🖏 Search Pro                                                                                                    | grams and Features | ,Р |  |
|                                      | Control Panel Home          | Uninsta                                                                                                    | all or chan                                                                                  | ge a program                                                                                                    |                      |                                                                                                    |                                                                                                    |                                                                                                    |                                                                                                    |                    |    |  |
|                                      | View installed updates      | To uninst                                                                                                    | all a program                                                                                | select it from the list an                                                                                                    | d then cli           | k Uninstall. Change, or Repair.                                                                                                    |                                                                                                    |                                                                                                    |                                                                                                    |                    |    |  |
| •                                    | Turn Windows features on or |                                                                                                    | 1.1                                                                                          |                                                                                                    |                      | 1 1 1 1 1 1 1 1 1 1 1 1 1 1 1 1 1 1 1                                                                                                    |                                                                                                    |                                                                                                    |                                                                                                    |                    |    |  |
|                                      | off                         | Organize *                                                                                                    | Uninstall                                                                                    | Repair                                                                                                    |                      |                                                                                                    |                                                                                                    |                                                                                                    |                                                                                                    | (B. •              |    |  |
|                                      | Install a program from the  | Name                                                                                                    | For FortiC                                                                                   | lient VPN                                                                                                    |                      | ×                                                                                                    | Installed On                                                                                                    | Size                                                                                                    | Version                                                                                                    |                    | ^  |  |
| Installa grogram from the<br>network |                             | Adobe  <br>Adobe  <br>Adobe  <br>Adobe  <br>Adobe  <br>Apple A<br>Apple A<br>Bonjour<br>Commu.<br>Commu.<br>Comexa<br>Dolby D<br>FortiClis<br>FortiClis<br>Google<br>Scheronov | Gat<br>Gat<br>anicatorPQA<br>nt HD Audio<br>Igital Plus Ho<br>ent VPN<br>Chrome<br>ed Camera | Clent VPN     Clent VPN     Constraints of the system is not update files or constraints of the system is not constraints a setup.     OK     Constraints a setup of the system is not only one of the system is not only one of the system is not one of the system is not one of the system is no |                      | X revices flat carvot be immed to complete the complete the complete t | Installed On         Size           1/30/2023         1.19           2/1/2023         5.75           2/1/2023         4.40           1/31/2023         2.41           7/6/2017         1.82           7/6/2017         1.82           2/1/2023         2.41           7/6/2017         1.82           2/1/2023         2.49           2/1/2023         2.99           2/6/2023         2.99           2/6/2023         2.99           2/6/2023         2.49 | 1.19 G8<br>5.75 M8<br>4.40 M8<br>241 M8<br>162 M8<br>182 M8<br>3.28 M8<br>3.28 M8<br>3.40 M8<br>2.99 M8<br>202 M8<br>47.6 M8 | 22.003.20314<br>32.0.0.255<br>32.0.0.255<br>4.13.1.0<br>5.5<br>5.5<br>10.3.2.3<br>3.1.0.1<br>5.00.0025<br>8.661.650<br>7.6.5.1<br>6.2.9.1032<br>109.0.541.4.120<br>100.0.1244.1138 |                    |    |  |
|                                      |                             | 🔠 intel ® (                                                                                                    | Traphics Driv                                                                                | er Software                                                                                                    | le<br>le             | ntel Corporation                                                                                                    | 2/1/2023                                                                                                    | 74.2 MB                                                                                                    | 20.19.15.5058                                                                                                    |                    |    |  |
|                                      |                             | 8                                                                                                    | Fortinet Tec                                                                                 | hnologies Inc Product                                                                                                    | ersion: 6<br>Size: 2 | i2.9.1032<br>02 MB                                                                                                    |                                                                                                    | 510 110                                                                                                    |                                                                                                    |                    | *  |  |

Please contact the **Help Desk** for any issues or questions that you might have when connecting to the VPN.

SUNY Morrisville Laptop Help Desk Charlton Hall 063 315-684-6457

http://helpdesk.morrisville.edu/ tstickets@morrisville.edu